## **Edit/Delete Contact Information**

## **Edit Contact Information:**

Proceed to the course where you would like to edit the contact information. Hover your mouse over your name to make the down arrow appear. Click the down arrow to open the drop down menu and select **Edit**.

|          | Cont     | tacts                                      |                                  |        |   |          |
|----------|----------|--------------------------------------------|----------------------------------|--------|---|----------|
|          | Create I | Folder                                     | Create C                         | ontact |   |          |
| <b>‡</b> |          | Email<br>Work Ph<br>Office Lo<br>Office Ho | one 708-2<br>ocation Groups Mond | Edit   | 8 | :00 P.M. |

Edit any fields that need the necessary changes. Once you are finished, click **Submit**.

| Edit Contac       | ;t                                             |               |
|-------------------|------------------------------------------------|---------------|
| * Indicates a req | uired field.<br>MATION                         | Cancel Submit |
| Provide an email  | address and a title, first name, or last name. |               |
| Title             |                                                |               |
| First Name        |                                                |               |
| Last Name         |                                                |               |
| Ӿ Email           |                                                |               |
| Work Phone        |                                                |               |
|                   |                                                |               |

Blackboard Questions? Contact the Center for Online Teaching and Learning Email: <u>blackboard@govst.edu</u> Phone: (708) 534-4115

## **Delete Contact Information:**

Proceed to the course where you would like to delete the contact information. Hover your mouse over your name to make the down arrow appear. Click the down arrow to open the drop down menu and select **Delete**.

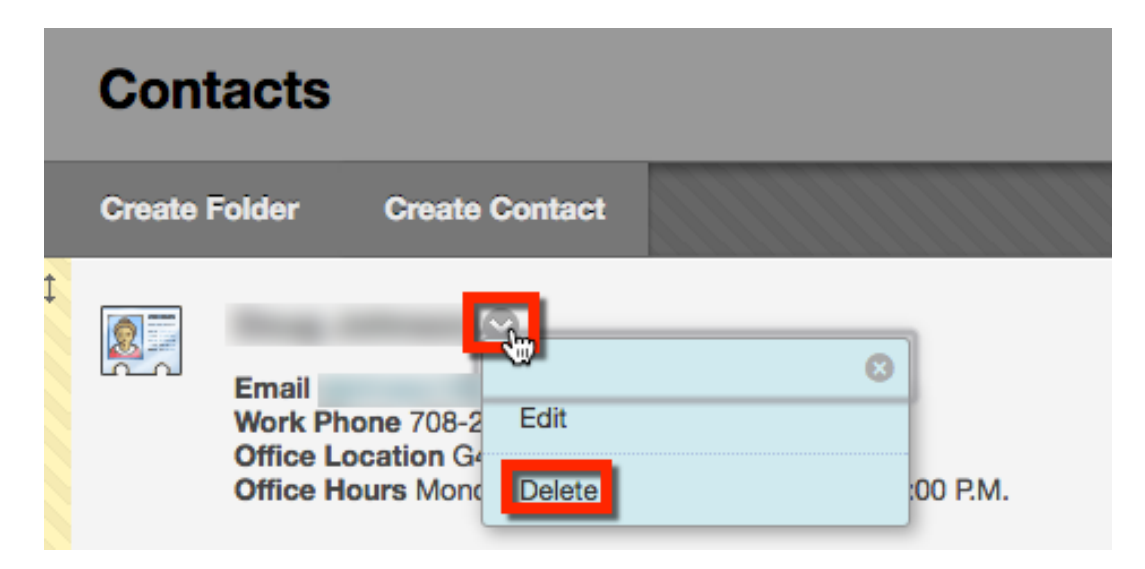

A warning window will open. If you are sure you would like to delete, click **OK**. *Note: This action is final and cannot be undone.* 

| bb9.govst.edu says:                                  |
|------------------------------------------------------|
| This action is final and cannot be undone. Continue? |
|                                                      |
|                                                      |
| Cancel OK                                            |